## Microsoft Excel マクロを有効にするには

不確かさ計算ソフトは、Microsoft Excel の VBA(Visual Basic for Application)で作成され たマクロです。これを利用するには「マクロを有効にする」必要があります。

不確かさ計算ソフトを開く前に、設定しておく必要があります。

\*)マクロ: Excelの機能を自動的に行なうように組まれたプログラム

注意!) Excel には悪意のあるマクロ(マクロ ウィルス)から保護するためのセキュリ ティが設定されています。「不確かさ計算ソフト」を利用された後は、元のセキュリティ 設定に戻されることをお奨めします。

## マクロを有効にする - Excel 97 ~ 2003 -

|                                                                                                    | <u>メニューバーの「ツール」から「オプシ</u> |
|----------------------------------------------------------------------------------------------------|---------------------------|
|                                                                                                    | コン」を選択します。                |
| a7995 ?X                                                                                                    | 「ヤキュリティ」タブを選択します。         |
| インターナショナル 自動保存 エラー チェック スペル チェック セキュリティ                                                                                                    |                           |
|                                                                                                    |                           |
| ●記録時代第ウンドウ◎ ● 数式パー⑤ ●ステータスパー⑤ ●ウインドブをタスタイ 示 ◎<br>コント                                                                                                    |                           |
| ● 1000 ● 10000 ● 1000 ● 1000 ● 1000 ● 1000 ● 1000 ● 1000 ● 1000 ● 1000 ● 100 |                           |
|                                                                                                    |                           |
| ひページ(2)     ビ 行列番号(2)     ビ ホ平スカロール バー(2)       □ 数式(8)     ビ アウトライン記号(2)     ビ 垂直スカロール バー(2)                                                                                                    |                           |
| ビ 枠線(型) ビ 型 面値(型) ビ 型 面値(型) マ ジ → ト見出し(型) 枠線の色(型) 自動                                                                                                    |                           |
|                                                                                                    |                           |
| OK #+>                                                                                                    |                           |
| 879av 🕐 🔀                                                                                                    | 「マクロ セキュリティ」ボタンをクリ        |
| 表示 計算方法 編集 全統 移行 ユーザー技定リスト グラフ 色<br>インターナショナル 自動算存 エラーチェック スペル チェック セタュリティ                                                                                                    | ックします。                    |
| 207-2007-1月曜号化の設定<br>総み取りパスワード(0)                                                                                                    |                           |
| このブックのファイル共有の設定                                                                                                    |                           |
| ■ 読み取り時期を推測する(E)                                                                                                    |                           |
| (デジタル書名(Q)_<br>プライパシー()開きるオブション                                                                                                    |                           |
| □ 保存時にファイルのプロパティから個人情報を発明をきる(E)                                                                                                    |                           |
| マクロウィルスを含む可能性のあるファイルのセキュリティレベルを修正し、信頼のおける マクロ セキュリティジン.<br>ソース元を特定する。                                                                                                    |                           |
|                                                                                                    |                           |
| OK 4+2/2/2                                                                                                    |                           |
| 241977                                                                                                    | 「セキュリティ レベル」を「中」に設        |
| セキュリティレベル」 信頼できる発行元                                                                                                    | 定します。                     |
| ○ 最高(V) 信頼できる場所にインストールされたマクロだけを実行することができます。その他のマクロは、署名の有無にかかわらず実行不可になります。                                                                                                    | 「OK」をクリックします。             |
| ○ 高(1)。信頼できる作成元からの署名付きのマクロだけを実行することができま                                                                                                    |                           |
| 9。 春名のないマクロは自動的に実行すっしたのます。<br>・ 中(M) コンピュータに指害を与える可能性があるマクロを実行する前に整告」。                                                                                                    |                           |
|                                                                                                    | 「不確かさ計算ソフト」使用後は、元の        |
| ▲ 低(L) (推奨しません) コンピュータに損害を与える場合があるマクロを実行する<br>前に警告しません。 ウイルス検索プログラムがインストールされているか、すべて<br>のビターントンダマークガモンは第11 本見会のコン第一コングギン                                                                                                    | セキュリティ レベルに戻してくださ         |
| のトキュメントル安全であると確認した場合のの設定していたでい。                                                                                                    | ι <b>\</b> _              |
|                                                                                                    |                           |
|                                                                                                    |                           |
| J                                                                                                    |                           |
| OK キャンセル                                                                                                    |                           |
|                                                                                                    |                           |
| セキュリティ警告                                                                                                    | * 小唯から計算ソノト」を開くて、凶の       |
| C.*Documents and Settings*KAN IV#Wal#デス53#JCCLS#プクN*Vb#V5-50¥3日<br>常検査値不確かさ計算v-5_52x1s はマクロを含んでいます。                                                                                                    | ような、ビキュリナイ警告」か衣示されます      |
|                                                                                                    |                           |
| マクロにはウイルスが含まれている場合があります。通常、マクロを舞りにすると安全です                                                                                                    | * マクロを有効にする」をクリックしま       |
| が、マクロが適定な場合、裸能が使えなくなります。                                                                                                    | 9 。                       |
| マクロを有効にする(D) マクロを有効にする(E) 詳細(M)                                                                                                    |                           |

|                         | 画面の例                                                                                                    | 操作、入力事項                                                           |
|-------------------------|----------------------------------------------------------------------------------------------------|-------------------------------------------------------------------|
| (-9-0-):                |                                                                                                    | Excel 左上の Office ボタンをクリック                                         |
| T HAN'HANN              | 最近は用したドキュメント<br>1_07 ada                                                                                        | し、「Excel のオプション」を選択しま<br>す                                        |
| 🥌 MKO                   |                                                                                                    | 20                                                                |
| CORE ST                 |                                                                                                    |                                                                   |
| 1281770                 |                                                                                                    |                                                                   |
| (A)474(A) 彩彩を行けて(第14(A) | •                                                                                                    |                                                                   |
| i eneko                 | ,                                                                                                    |                                                                   |
| BZ#NIAKO(E)             | *                                                                                                    |                                                                   |
| 12H8(Q)                 |                                                                                                    |                                                                   |
| 👷 क्षत्राप्र            | ÷                                                                                                    |                                                                   |
| (060%)                  | 11 Excel (1#7.24.40) X Excel (1                                                                                 | 18 700 -                                                          |
| Excel Contine           | V Carteria de la companya de la companya de la companya de la companya de la companya de la companya de la comp |                                                                   |
| 展示的景<br>新式              | 🏈 P42.0.4888099, 2022-9828                                                                                      | ersatus ars.                                                      |
| 786E 7                  | 91/09-017#                                                                                                    |                                                                   |
| CECE                    | TOPOLO CULTATION - COMMUNICATION CONTRACTORY, M                                                                 | dough office Lines (280) 603-1710 - Galages 2010 4. 291710 - 4.38 |
| 2-9-882                 | Massadi Office Coline (013-1115-LU) #2270<br>h3301 103/011-328 F78551                                           |                                                                   |
| 7542                    | ¥197+23838588                                                                                                   |                                                                   |
| 也相当时有世纪有一               | フライバンー保護とセキュッティン開する Microsoft Office                                                                            | e Online からこ前10個協会を決定します。                                         |
| 99-2                    | Hassel Wales, USANS, U.S.,<br>CHICSSI, CA-SANS                                                                  |                                                                   |
| M                       | icrosoft Office Econi セキュリティ センター                                                                               |                                                                   |
|                         | 世界コリティセンターでは世界コリッシング(15)一つ間的<br>イユーラを注意することができます。この時間は実見した                                                      | 2015年1月1日ます。この記録に2月1日、二<br>ここちわせがんます。<br>                         |

「セキュリティ センター」 「セキュリティ センターの設定」を選択します。

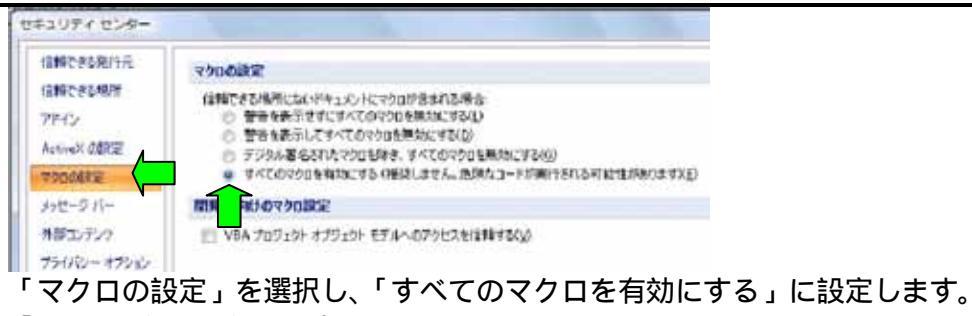

「OK」をクリックします。

注意!

「不確かさ計算ソフト」使用後は、元のマクロの設定(警告を表示してすべてのマクロ を無効にする)などに戻してください。 Excel 2007 では、ツールバーは「アドイン」にあります。

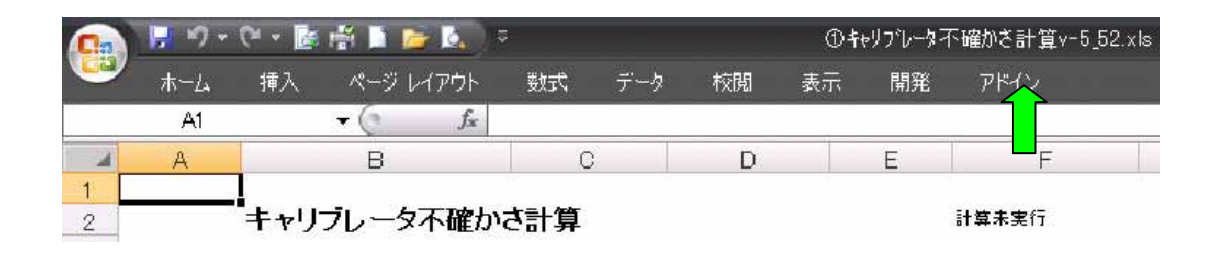

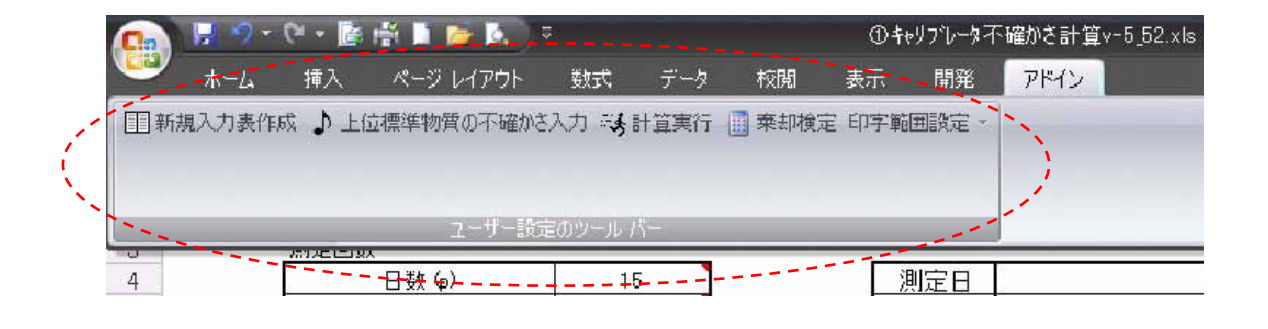